# THREAT MANAGEMENT AND RISK MITIGATION – Operative instructions

### SNMP

Can be activated in Network Settings. Libraesva provides a Zabbix template and a list of the included checks inside:

SNMP Monitor Settings Zabbix template

## SYSLOG

Can be activated and configred in Network Settings.

#### Syslog settings

Below you can find a list of the significant events to look for:

#### **Bruteforce attempts (fail2ban)**

Logs:

fail2ban.actions: NOTICE [**\$jail**] Ban **\$ip** fail2ban.actions: NOTICE [**\$jail**] **\$ip** already banned

**\$jail** value can be:

sshd - SSH login failed attempts esg-login - HTTP/HTTPS login failed attempts esg-token - Passwordless login via Cookie/Token failed attempts esg-sasl - SMTP Auth login failed attempts

**\$ip** is the IP that has been banned.

#### Account Takeover Protection (Policy Quota)

Log:

cbpolicyd[32463]: module=Quotas, action=defer, host=1.1.1.1, helo=helo.example.com,

from=test@example.com, to=recipient@destdomain.com, reason=quota\_match, policy=14, quota=24, limit=38, track=Sender:test@example.com, counter=MessageCount, quota=71.16/70 (101.7%)

These logs can be distinguished from other logs of the "**cbpolicyd**" module due to the presence of the "action" field, which can have the value "**reject** – **defer** – **discard** " based on the configured policy.

#### **Whaling Protection**

Log:

MailScanner[26512]: Message **4Qj9QQ73ZNzJt2V** has been blocked as Whaling attack to **Whale whale@example.com** 

The fields in **bold** are dynamic and they indicate:

Message ID Fullname of the Whale Email address of the Whale

#### Informations about messages (sender - recipient - subject)

Log:

MailScanner[19718]: Delivery of **nonspam**: message **4Qj9Pt4vxTzJt2V** from **sender@senddomain.it** to **recipient@destdomain.com** wi th subject **Important - read now!** 

The fields in **bold** are dynamic and they indicate:

Message classification (nonspam - spam) Message ID From To Subject

#### **Spam Report**

Log:

MailScanner[24197]: Message **4Qj9Q005gDzJt2Y** from **90.30.65.3** (**sender@senddomain.it**) to **domain.com** is **spam**, SpamAssassin (not cached, score=6.584, required 3.99, BAYES\_50 0.80, BOTNET 1.00, CRM114\_SPAM 1.50, ESVA\_DMARC -0.01, ESVA\_EXTERNAL\_SOURCE -0.00, ESVA\_QS\_BLOCK\_IF\_SUSPICIOUS 0.00, ESVA\_QS\_TS 0.00, ESVA\_TO\_INTERNAL -0.01, FOUND\_YOU 3.25, NOTBOTNET -1.00, RDNS\_NONE 0.50, SPF\_HELO\_NONE 0.00, SPF\_PASS -0.00, T\_ESVA\_CORONAVIRUS 0.01, T\_ESVA\_FTS\_HIST\_GT3M 0.01, T\_ESVA\_FTS\_HIST\_LT6M 0.01, URIBL\_GREY 0.42, URIBL\_SBL\_A 0.10)

The fields in **bold** are dynamic and they indicate:

Message ID Sender IP (source IP) Sender email address Recipient relay domain Categorization

#### Virus

Log:

MailScanner[4924]: Infected message **4R1mw10gJMzJsbC** came from **111.90.144.79** 

This log can be used to identify messages containing viruses.

The fields in **bold** are dynamic and they indicate:

Message ID Sender IP (source IP)

#### **Attachmens Filters**

Logs:

MailScanner[16868]: Filetype Checks: File type "executable" not allowed (4R1mtV39SPzJsb6 SHIPPING DOC..exe)

MailScanner[28990]: Filename Checks: File extension "crt" not allowed (4R1ln30NdYzJsYF file.crt)

Regex: /File(type|name) Checks: File .\* not allowed/

The fields in **bold** are dynamic and they indicate:

File type/name identified (executable, crt, etc...) Message ID File name

#### Quicksand

Logs (regex format)

*QuickSand removed file (.\*?) in ([0-9a-f.]\*) because it's encrypted QuickSand authorized encrypted archive (.\*?) in ([0-9a-f.]\*) QuickSand ignored file (.\*?) in message ([0-9a-f.]\*) because it's allowed by filename rules* QuickSand ignored file (.\*?) of size (.\*?) in message ([0-9a-f.]\*) because it's too big for analysis *QuickSand blocked message ([0-9a-f.]\*) with active code because of spam rules QuickSand found no active content in file (.\*?) in ([0-9a-f.]\*) QuickSand disarmed file (.\*?)in ([0-9a-f.]\*) QuickSand disarmed file (.\*?) from archive (.\*?) in ([0-9a-f.]\*) QuickSand removed archive .\*? in ([0-9a-f.]\*) because it isn't possible to cleanup suspicious* content *QuickSand removed file (.\*?) from archive (.\*?) in ([0-9a-f.]\*) because it cannot be disarmed QuickSand removed file (.\*?) from archive (.\*?) in ([0-9a-f.]\*) because it contains suspicious* non cleanable content *QuickSand removed file (.\*?) in ([0-9a-f.]\*) because it's suspicious and cannot be disarmed* QuickSand removed file (.\*?) from archive (.\*?) in ([0-9a-f.]\*) because it's suspicious QuickSand removed file (.\*?) in ([0-9a-f.]\*) because it's suspicious

The fields extracted from these regex are:

File name / Archive name, size Message ID

### Submit as Good/Bad

It is possible to configure the SOC's address to which you can submit samples from the "Advanced Settings", which can be reached from *https://your-esg/admin/libra\_esva\_advanced\_settings.php* 

In this page, select the second tab "**ESG Config Parameters**" and add the following variables, with the desired value:

submit\_to\_labs.good\_address - address to which False Positives are reported
submit\_to\_labs.bad\_address - address to which False Negatives are reported

| MailScanner advanced settings    | ESG config parameters | Scan messages rules    |     |
|----------------------------------|-----------------------|------------------------|-----|
| Libraesva ESG variables settings |                       |                        |     |
| 🕂 New 🔍 Search 📑 Exp             | ort 🛛 Apply Settings  |                        |     |
| Variable Name                    |                       | Value                  | \$  |
| submit_to_labs.bad_address       |                       | spam@libraesva.com     | /   |
| submit_to_labs.good_address      |                       | not-spam@libraesva.com | / 1 |